# How to Open a Cannon Trading Account (clearing with StoneX/Gain)

1) Click here to open an account with Cannon Trading: <u>https://www.cannontrading.com/tools/open-account-delta</u> Clicking this link will make sure that you receive the preferred Delta Trading Group commissions and features. In the 'Open an Account' section enter your Last Name, First Name, Email address, and Phone number. Enter the Captcha encrypted code that is shown in red at the bottom of the screen to verify that you are a human and not a computer bot, then click the 'Submit' button.

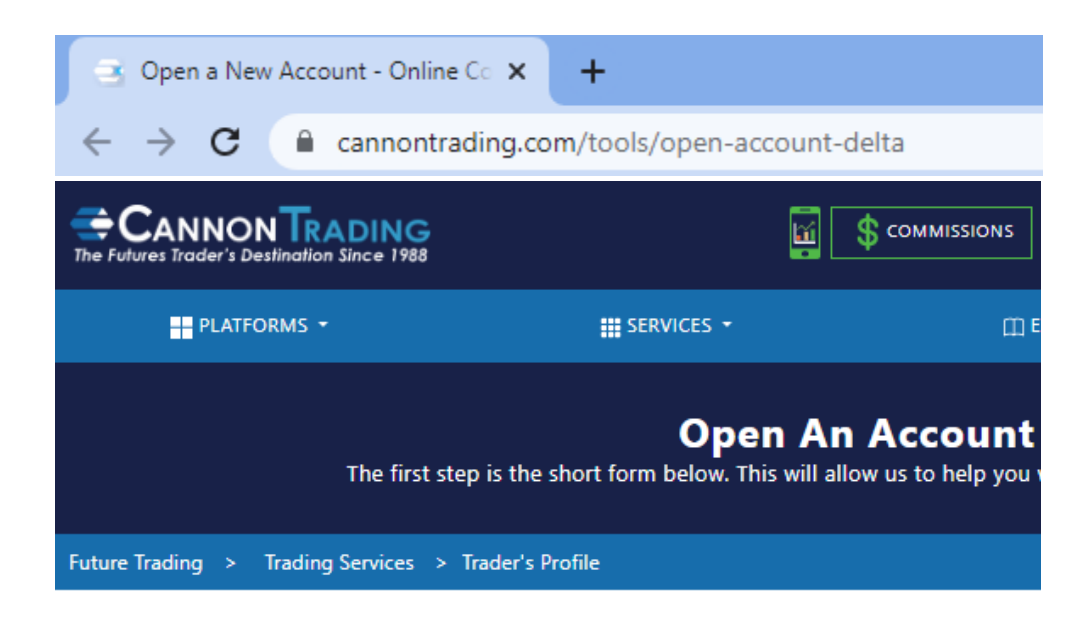

# Open An Account NewAcct Last Name\* First Name\* John Email\* johnsmith9@gmail.com Phone Number\* 555-222-111 Enter the Captoha yb8yg6 Litter the Captoha Litter the Captoha

2) Fill-in the 'Tell us About Yourself' questionnaire. Place a check mark in the 'I'm not a robot' box, and then click the 'Submit' button.

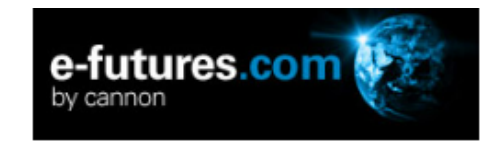

Already started an application? Click here to log in and continue your application.

# Tell Us About Yourself

Please enter your information below to create a profile in our system. Once you are logged in, you will select the appropriate application type and enter details for the applicant and other associated parties. A verification email will be sent to the email you supply.

| Country of<br>Residence     | Please Select 🗸 | , |
|-----------------------------|-----------------|---|
|                             |                 |   |
| First name                  |                 | ] |
| Last name                   |                 | ] |
| Phone                       |                 |   |
| Email                       |                 |   |
| Confirm email               |                 |   |
| Password                    |                 |   |
|                             |                 |   |
| Confirm password            |                 | ] |
| Security Question           | ~               | • |
| Security Question<br>Answer | Answer          | ] |
|                             |                 |   |
|                             | I'm not a robot |   |

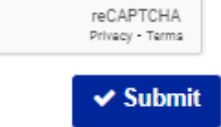

You should see this screen, showing that you have successfully submitted the information.

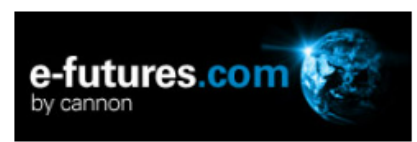

# Success

You have taken the first step into completing an application for a futures trading account.

To continue this application you must verify your credentials. An Email has been sent to the email you provided with a verification link. Please click the link and use the login information in the email to login to the MyAccount portal to continue with this application.

If you did not receive an email please check your spam or junk folders and verify the email below is correct.

A verification email was sent to: johnsmith9@gmail.com

3) A New Account Application email will be sent to you from StoneX.com (the Futures Commission Merchant "FCM" that Cannon Trading uses for your trading account). Click the link in the email to continue your new account application. Below is a sample email.

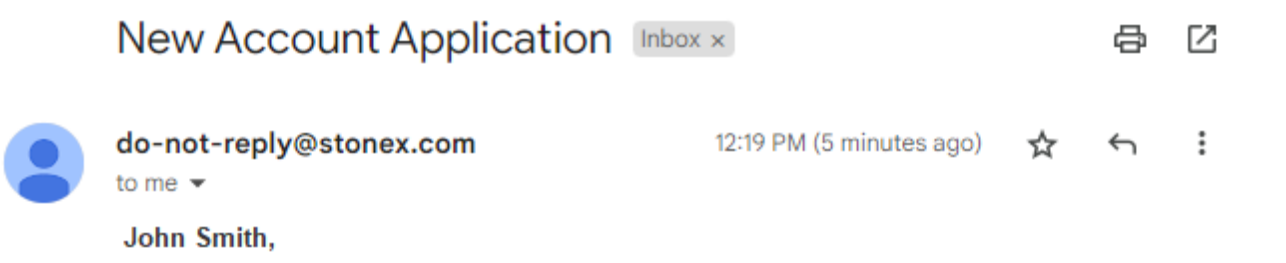

Thank you for creating a user profile on the New Account portal. To start or continue an application for a futures trading account, click the link below. You will be brought to a login screen where you will enter the user name below and the password you provided during the account creation.

Please note that both user name and password are case sensitive.

Username: JSmith4532

Click here to continue your new account application

4) Clicking the link will take you to an 'e-futures.com' (by Cannon) login screen. Enter the new Username (that was provided to you in the email) and the Password that you specified in the 'Tell Us About Yourself' screen earlier, and then click the 'Log In' button.

| e-fut<br>by canno        | ures.com       |          |
|--------------------------|----------------|----------|
| Username                 | JSmith4532     |          |
| Password                 | •••••          |          |
|                          | □ Remember me? |          |
| Forgot your<br>password? |                | € Log In |

5) Specify the type of account that you would like to open, then click the 'Continue' button. The sample below is for a regular Individual account.

Please select the type of account you would like to open.

| Individual                                                                                                    | ~                                                                                          |
|----------------------------------------------------------------------------------------------------|--------------------------------------------------------------------------------------------|
|                                                                                                    | ♥ Continue                                                                                 |
| 0                                                                                                    |                                                                                            |
| The account type determines what forms are required to complete the ap<br>the account type that best suits your situation. If you are the only person<br>select Individual. If you are the only person on the account and you war<br>futures trading account with your individual IRA, select IRA. If you and or<br>are on the account, select Joint. If you are applying as an entity, please<br>appropriate type. | plication. Select<br>on the account,<br>nt to fund your<br>ne other person<br>e choose the |

# The following forms and instructions are typical for an Individual account type.

6) Fill-in each of the 'About You' and 'Status and Experience' screens, and click the 'Next' button to view the next screen. Samples of each screen are shown below.

|                                                                                                    | My Progr                                                                                  | ress (8%)                                                                                                    |
|----------------------------------------------------------------------------------------------------|-------------------------------------------------------------------------------------------|----------------------------------------------------------------------------------------------------|
|                                                                                                    | 1. Abo<br>2. Status and<br>3. Con                                                         | ut You<br>I Experience<br>nplete                                                                                                    |
| 0 Citizenship 1.1 Personal Info 1.2 Person                                                                                                    | al Info II 1.3 Home Address 1.4                                                           | Financial Info 1.5 Employment Status                                                                                                    |
| ountry of Citizenship                                                                                                    |                                                                                           |                                                                                                    |
| United States of America                                                                                                    | ~                                                                                         | 0                                                                                                    |
|                                                                                                    |                                                                                           | US law prohibits us from doing business in certain<br>countries. The same can sometimes apply to foreign<br>citizens attempting to open accounts in the US. We use<br>your country of residence to help determine this as well<br>as what tax forms you may need to sign.                                                                     |
|                                                                                                    |                                                                                           |                                                                                                    |
|                                                                                                    | My Progres<br>1. About<br>2. Status and                                                   | s (16%)<br>t You<br>Experience                                                                                                    |
| 1.0 Citizenship 1.1 Personal Info <mark>12 Persona</mark>                                                                                                    | My Progres<br>1. About<br>2. Status and I<br>3. Comp<br>al Info II 1.3 Home Address 1.4 F | s (16%)<br>t You<br>Experience<br>blete<br>inancial Info 1.5 Employment Status                                                                                                    |
| 1.0 Citizenship 1.1 Personal Info 12 Persona<br>Primary Phone<br>(888) 555-1111                                                                                                    | My Progres<br>1. About<br>2. Status and I<br>3. Comp<br>al Info II 1.3 Home Address 1.4 F | s (16%)<br>t You<br>Experience<br>blete<br>inancial Info 1.5 Employment Status                                                                                                    |
| 1.0 Citizenship 1.1 Personal Info 12 Persona<br>Primary Phone<br>(888) 555-1111<br>Mobile                                                                                                    | My Progres<br>1. About<br>2. Status and I<br>3. Comp<br>al Info II 1.3 Home Address 1.4 F | s (16%)<br>t You<br>Experience<br>blete<br>inancial Info 1.5 Employment Status<br>There may be times when we need to contact you about                                                                                                    |
| 1.0 Citizenship 1.1 Personal Info 1.2 Persona<br>Primary Phone<br>(888) 555-1111<br>Mobile<br>Secondary Phone                                                                                                    | My Progres 1. About 2. Status and I 3. Comp al Info II 1.3 Home Address 1.4 F             | s (16%)<br>t You<br>Experience<br>blete<br>inancial Info 1.5 Employment Status<br>There may be times when we need to contact you about<br>your account. On occasion, this may relate to trades in<br>your account and/or other important notices. Please<br>provide us with multiple phone numbers to ensure the                              |
| 1.0 Citizenship 1.1 Personal Info 12 Persona<br>Primary Phone<br>(888) 555-1111<br>Mobile<br>Secondary Phone<br>Please Select                                                                                                    | My Progres 1. About 2. Status and I 3. Comp al Info II 1.3 Home Address 1.4 F             | s (16%)<br>t You<br>Experience<br>blete<br>inancial Info 1.5 Employment Status<br>There may be times when we need to contact you about<br>your account. On occasion, this may relate to trades in<br>your account and/or other important notices. Please<br>provide us with multiple phone numbers to ensure the<br>highest level of service. |
| 1.0 Citizenship 1.1 Personal Info 12 Persona<br>Primary Phone<br>(888) 555-1111<br>Mobile<br>Secondary Phone<br>Please Select<br>Email                                                                                                    | My Progres 1. About 2. Status and I 3. Comp al Info II 1.3 Home Address 1.4 F             | s (16%)<br>t You<br>Experience<br>Diete<br>inancial Info 1.5 Employment Status<br>There may be times when we need to contact you about<br>your account. On occasion, this may relate to trades in<br>your account and/or other important notices. Please<br>provide us with multiple phone numbers to ensure the<br>highest level of service. |
| 1.0 Citizenship 1.1 Personal Info 12 Persona<br>Primary Phone<br>(888) 555-1111<br>Mobile<br>Secondary Phone<br>Please Select<br>Email<br>johnsmith9@gmail.com                                                                                                    | My Progres 1. About 2. Status and I 3. Comp al Info II 1.3 Home Address 1.4 F             | s (16%)<br>t You<br>Experience<br>Dete<br>inancial Info 1.5 Employment Status<br>There may be times when we need to contact you about<br>your account. On occasion, this may relate to trades in<br>your account and/or other important notices. Please<br>provide us with multiple phone numbers to ensure the<br>highest level of service.  |
| 1.0 Citizenship       1.1 Personal Info       1.2 Personal         Primary Phone       (888) 555-1111       (888) 555-1111         Mobile       Secondary Phone       (988)         Please Select       (988)       (988)         Email       (900)       (900)         johnsmith9@gmail.com       (900)       (900) | My Progres 1. About 2. Status and I 3. Comp al Info II 1.3 Home Address 4.4 F             | s (16%)<br>t You<br>Experience<br>blete<br>inancial Info 1.5 Employment Status<br>There may be times when we need to contact you about<br>your account. On occasion, this may relate to trades in<br>your account and/or other important notices. Please<br>provide us with multiple phone numbers to ensure the<br>highest level of service. |

My Progress (25%)

1. About You 2. Status and Experience 3. Complete

1.0 Citizenship 1.1 Personal Info 1.2 Personal Info II 1.3 Home Address 1.4 Financial Info 1.5 Employment Status

| Country                                     | 0                                                                                                    |
|---------------------------------------------|----------------------------------------------------------------------------------------------------|
| Address 1 (P.O. Box not accepted) Address 2 | Please provide your physical address as it will be used to<br>help verify your identification. PO Box is not acceptable in<br>place of a physical address. If your preferred mailing<br>address is different from your physical address, you can<br>enter those details on the next screen. |
| City                                        |                                                                                                    |
| State/Region/Province                       |                                                                                                    |
| Postal Code                                 |                                                                                                    |
| Is this your Mailing Address?<br>○ Yes ○ No |                                                                                                    |
| G Back Next O                               | Save and Continue Later                                                                                                    |

| 1. About You<br>2. Status and Experience<br>3. Complete                                                                                                    |                                                                        |                                                                                                    |
|----------------------------------------------------------------------------------------------------|------------------------------------------------------------------------|----------------------------------------------------------------------------------------------------|
| 1.0 Citizenship 1.1 Personal Info 1.2 Perso                                                                                                    | onal Info II 1.3 Home Address                                          | 1.4 Financial Info 1.5 Employment Status                                                                                                    |
| Annual Income                                                                                                    |                                                                        | 0                                                                                                    |
| \$50,000 - \$100,000                                                                                                    | ~                                                                      | V                                                                                                    |
| Net Worth                                                                                                    |                                                                        | Only risk capital should be used for trading futures. W                                                                                                    |
| \$500,000 - \$1,000,000                                                                                                    | ~                                                                      | see if you qualify for a trading account                                                                                                    |
| Liquid Net Worth                                                                                                    |                                                                        |                                                                                                    |
| \$250,000 - \$500,000                                                                                                    | ~                                                                      |                                                                                                    |
| Net Worth Source                                                                                                    |                                                                        |                                                                                                    |
| Investment                                                                                                    | ~                                                                      |                                                                                                    |
|                                                                                                    | _                                                                      |                                                                                                    |
|                                                                                                    |                                                                        |                                                                                                    |
|                                                                                                    | My Pr                                                                  | ogress (41%)                                                                                                    |
|                                                                                                    | My Pr<br>1. A<br>2. Status<br>3. C                                     | ogress (41%)<br>bout You<br>and Experience<br>Complete                                                                                                    |
| 1.0 Citizenship 1.1 Personal Info 1.2 Pers                                                                                                    | My Pr<br>1. A<br>2. Status<br>3. C<br>sonal Info II 1.3 Home Address   | ogress (41%)<br>bout You<br>and Experience<br>Complete                                                                                                    |
| 1.0 Citizenship 1.1 Personal Info 1.2 Pers<br>Employment Status                                                                                                    | My Pr<br>1. A<br>2. Status :<br>3. C<br>sonal Info II 1.3 Home Address | ogress (41%)<br>bout You<br>and Experience<br>Complete                                                                                                    |
| 1.0 Citizenship 1.1 Personal Info 1.2 Pers<br>Employment Status<br>Please Select                                                                                                    | My Pr<br>1. A<br>2. Status :<br>3. C<br>sonal Info II 1.3 Home Address | ogress (41%)<br>bout You<br>and Experience<br>Complete<br>1.4 Financial Info 1.5 Employment Status                                                                                 |
| 1.0 Citizenship 1.1 Personal Info 1.2 Personal Info 1.2 Personal Info Info Info Info Info Info Info Info | My Pr<br>1. A<br>2. Status :<br>3. C<br>sonal Info II 1.3 Home Address | ogress (41%)<br>bout You<br>and Experience<br>Complete<br>1.4 Financial Info 1.5 Employment Status<br>Please identify your employment status. "Retired" is a<br>employment status. |

| Μv | Progress | (42%) |  |
|----|----------|-------|--|
| _  |          |       |  |

### 1. About You 2. Status and Experience 3. Complete

1.0 Citizenship 1.1 Personal Info 1.2 Personal Info II 1.3 Home Address 1.4 Financial Info 1.5 Employment Status 1.6 Employer

| Employer Name                             | 0                                                                                                    |
|-------------------------------------------|----------------------------------------------------------------------------------------------------|
| Years Employed                            | Due to strict financial regulations, we collect employer<br>information to determine if there are any additional<br>supervisory requirements. If you work for a firm that is                          |
| Job Title                                 | registered in the financial industry, you may be asked to<br>provide written acknowledgement from your compliance<br>department that they are aware that you are opening a<br>futures trading account |
| Nature of Business                        |                                                                                                    |
| Country Address 1 (P.O. Box not accepted) |                                                                                                    |
| Address 2                                 |                                                                                                    |
| City                                      |                                                                                                    |
| Region/Province                           |                                                                                                    |
| Postal Code                               |                                                                                                    |
|                                           |                                                                                                    |
| G Back Next O                             | Save and Continue Later                                                                                                    |

|                                                                                                    | my 1 rogross (50 %)                                                                                                    |  |  |
|----------------------------------------------------------------------------------------------------|----------------------------------------------------------------------------------------------------|--|--|
| 1. About You<br>2. Status and Experience<br>3. Complete                                                                                                    |                                                                                                    |  |  |
| 2.0 Experience 2.1 Account Management 2.2 Account Ownership 2.3 Trading Objective 2.4 Legal History 2.5 Affiliations 2.6 Stonex Relationship                                                                                                    |                                                                                                    |  |  |
| Commodity or Commodity Options Trading<br>Experience                                                                                                    | 0                                                                                                    |  |  |
| Please Select ~                                                                                                    | Lack of experience does not prohibit an account from                                                                                                    |  |  |
| Securities or Security Options Trading                                                                                                    | being opened.                                                                                                    |  |  |
| Please Select 🗸                                                                                                    |                                                                                                    |  |  |
| Forex Trading Experience                                                                                                    |                                                                                                    |  |  |
| Please Select V                                                                                                    |                                                                                                    |  |  |
|                                                                                                    |                                                                                                    |  |  |
|                                                                                                    |                                                                                                    |  |  |
|                                                                                                    | My Progress (57%)                                                                                                    |  |  |
| 2. 5                                                                                                    | 1. About You<br>Status and Experience                                                                                                    |  |  |
|                                                                                                    | 3. Complete                                                                                                    |  |  |
| 2.0 Experience 2.1 Account Management 2.2 Account Owners                                                                                                    | 3. Complete<br>hip 2.3 Trading Objective 2.4 Legal History 2.5 Affiliations 2.6 Stonex Relationship                                                                                                    |  |  |
| 2.0 Experience <b>2.1 Account Management</b> 2.2 Account Owners<br>Does any other person or entity, other than the<br>applicant, control, manage or direct trading in<br>this account?                                                                     | 3. Complete hip 2.3 Trading Objective 2.4 Legal History 2.5 Affiliations 2.6 Stonex Relationship                                                                                                    |  |  |
| 2.0 Experience 2.1 Account Management 2.2 Account Owners<br>Does any other person or entity, other than the<br>applicant, control, manage or direct trading in<br>this account?<br>Yes O No                                                                | 3. Complete hip 2.3 Trading Objective 2.4 Legal History 2.5 Affiliations 2.6 Stonex Relationship                                                                                                    |  |  |
| 2.0 Experience 2.1 Account Management 2.2 Account Owners<br>Does any other person or entity, other than the<br>applicant, control, manage or direct trading in<br>this account?<br>Yes  No<br>Who will be placing trades in this Account?                  | 3. Complete hip 2.3 Trading Objective 2.4 Legal History 2.5 Affiliations 2.6 Stonex Relationship  If you do not wish to place trades in your account, you have the authority to give power of attorney(POA) to another individual where not an ounce of the account                                                                                                    |  |  |
| 2.0 Experience 2.1 Account Management 2.2 Account Owners<br>Does any other person or entity, other than the<br>applicant, control, manage or direct trading in<br>this account?<br>Yes  No<br>Who will be placing trades in this Account?<br>Please Select | 3. Complete<br>hip 2.3 Trading Objective 2.4 Legal History 2.5 Affiliations 2.6 Stonex Relationship<br>If you do not wish to place trades in your account, you<br>have the authority to give power of attorney(POA) to<br>another individual who is not an owner of the account.<br>This individual is known as a "Trade Manager." If you<br>choose to grant power of attorney to someone else<br>choose other and you will be prompted to provide their<br>contact information. |  |  |

G Back

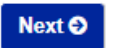

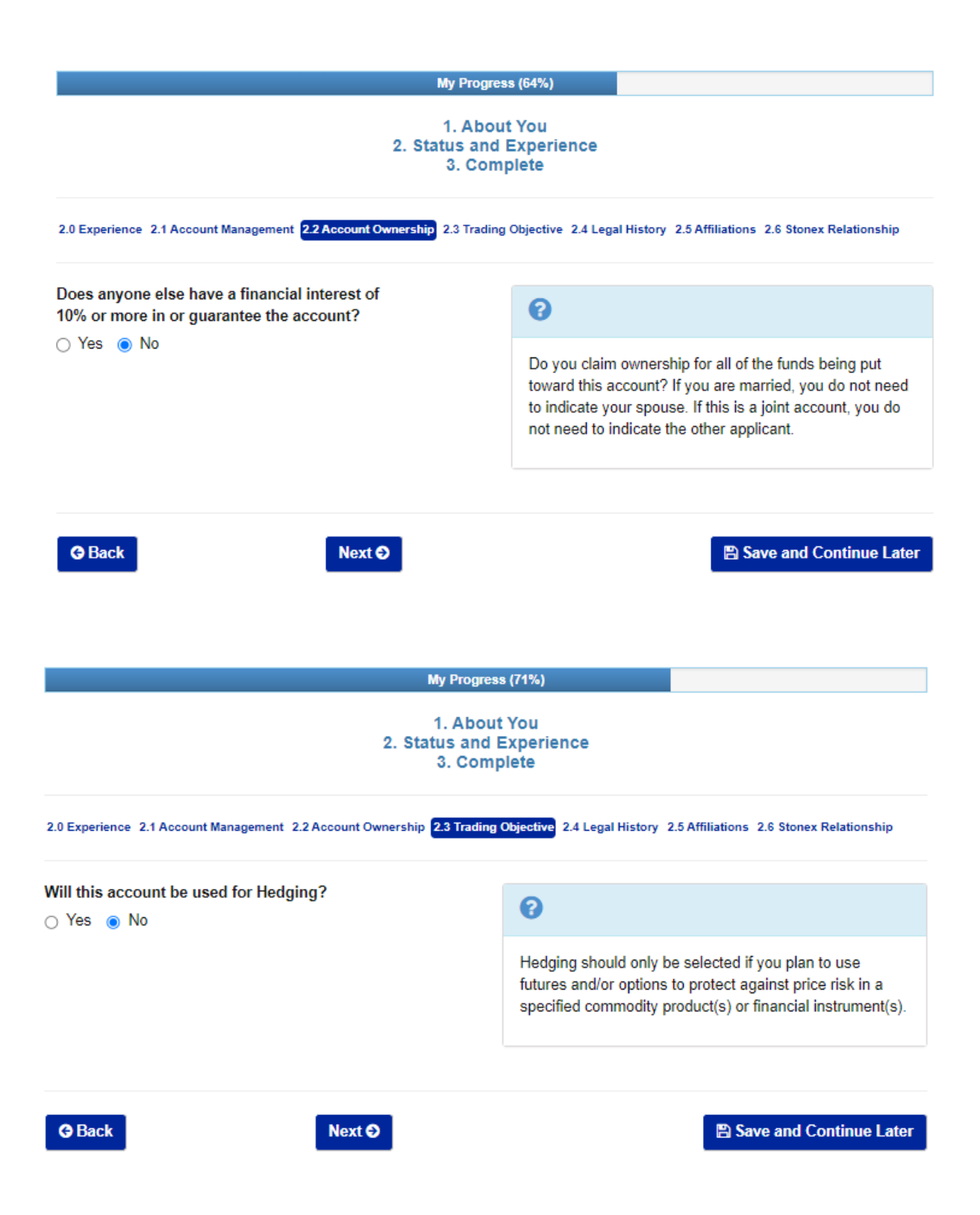

### My Progress (78%)

### 1. About You 2. Status and Experience 3. Complete

2.0 Experience 2.1 Account Management 2.2 Account Ownership 2.3 Trading Objective 2.4 Legal History 2.5 Affiliations 2.6 Stonex Relationship

Do you currently have, or previously had, any unsatisfied debit balances with a futures or securities clearing firm or been involved in a legal dispute or arbitration proceeding with a Broker Dealer, Futures Commission Merchant, or Introducing Broker?

🔿 Yes 💿 No

Are you currently, or within the last ten years have been, involved in any investigations or court proceedings (including bankruptcy) involving any governmental or regulatory agency or private party?

O Yes O No

Have you been involved in a Bankruptcy?

🔿 Yes 💿 No

G Back

0

Previous issues are evaluated on a case by case basis and may not impact the application process. This firm conducts a search as part of its due diligence when processing applications. So please list any legal matter you may believe might apply, if any.

1. About You 2. Status and Experience 3. Complete

My Progress (85%)

2.0 Experience 2.1 Account Management 2.2 Account Ownership 2.3 Trading Objective 2.4 Legal History 2.5 Affiliations 2.6 Stonex Relationship

Are you, or an immediate family member, a principal or employee of a member of the National Futures Association, any futures exchange, or broker?

O Yes O No

Are you, or an immediate family member, a principal or employee of a member of FINRA, any securities exchange, or broker?

🔾 Yes 💿 No

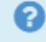

Please indicate if you have any affiliation with the listed governing agencies. You only need to indicate if an immediate family is an employee of a brokerage firms. Immediate Family members are defined as spouse, sibling, and/or children.

G Back

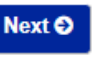

Next 🕑

Save and Continue Later

Save and Continue Later

| My Prog<br>1. Ab<br>2. Status ar<br>3. Co                                                                                                    | gress (92%)<br>out You<br>nd Experience<br>omplete                                                                                                    |
|----------------------------------------------------------------------------------------------------|----------------------------------------------------------------------------------------------------|
| 2.0 Experience 2.1 Account Management 2.2 Account Ownership 2.3 Trading Objective 2.4 Legal History 2.5 Affiliations 2.6 Stonex Relationship<br>Is the Applicant or any member of its immediate<br>family an employee of, or related to, an<br>employee of the FCM Division of StoneX<br>Financial Inc., Gain Futures Division, or any of<br>its subsidiaries? |                                                                                                    |
| O Yes ● No<br>G Back Next O                                                                                                    | employee of the FCM Division of StoneX Financial Inc.,<br>the StoneX Financial Inc. Gain Futures Division, or any of<br>its subsidiaries. Immediate Family members are defined<br>as spouse, sibling, and/or children. |

7) When you have completed all the screens, you will be allowed to view and Verify all the information. If everything looks good to you, then click the 'Create Forms' button.

# Verify Information

Please verify the information you have supplied is correct and accurate. Forms will be generated when you click the "Create Forms" button and can no longer be edited or modified. If you need to make a change click the *P* next to the incorrect item.

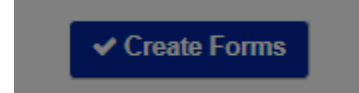

8) Click the blue link for each Document in the list to view and read them. If you agree to the terms then select 'Yes' next to each document (or click the 'Yes to All' button to select 'Yes' for all items). You will be asked to electronically sign your name at the bottom (type your name), then click the 'Submit Application' button.

## Sign Documents

|          |                                                      |                         | Download All |
|----------|------------------------------------------------------|-------------------------|--------------|
|          |                                                      |                         |              |
|          |                                                      | la                      | gree         |
| Document |                                                      | Yes                     | to All       |
| ✓ Viewed | 1. Customer Account Application                      | Yes                     | O No         |
| ✓ Viewed | 2. W-9                                               | Yes                     | O No         |
| ✓ Viewed | 3. Commodity Risk Disclosure                         | Yes                     | No           |
| ✓ Viewed | 4. Futures Exchange Customer Agreement               | Yes                     | O No         |
| ✓ Viewed | 5. Arbitration Agreement                             | Yes                     | O No         |
| ✓ Viewed | 6. Acknowledgement of Disclosures                    | <ul> <li>Yes</li> </ul> | O No         |
| ✓ Viewed | 7. Electronic Transmission of Statements             | Yes                     | O No         |
| ✓ Viewed | 8. Privacy Policy                                    | Yes                     | O No         |
| ✓ Viewed | 9. Agreement to Receive Tax Documents Electronically | Yes                     | O No         |

# Additional Documents

Please review the following documents before proceeding

| Document | t                                                                         |
|----------|---------------------------------------------------------------------------|
| ✓ Viewed | 1. Customer Advisory: Understand the Risks of Virtual Currency Trading    |
| ✓ Viewed | 2. NFA Investor Advisory: Futures on Virtual Currencies Including Bitcoin |

✓ Submit Application

9) The following screen will be shown. You should shortly see a green confirmation box indicating that your application has been verified and submitted. If necessary, click the blue 'Submit Application' button again.

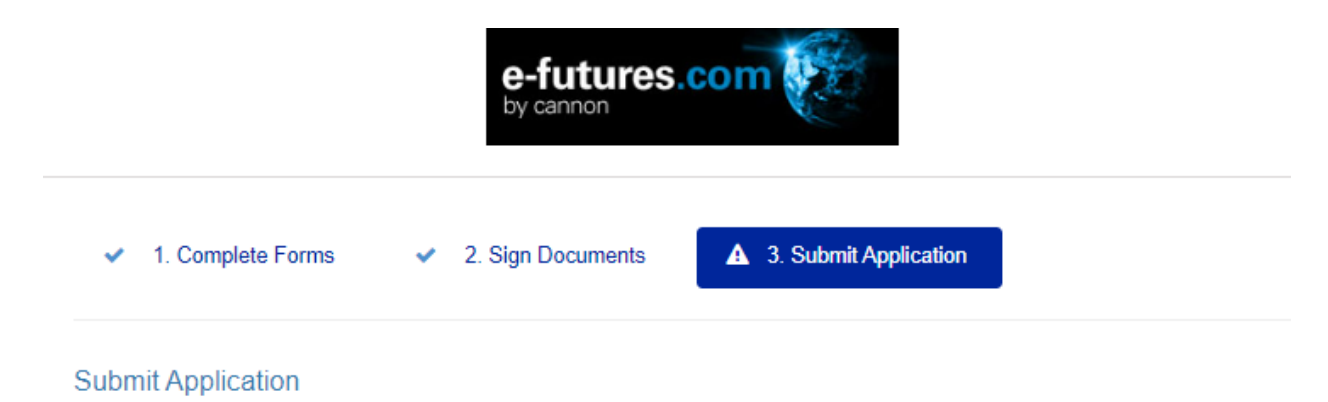

Your application has been submitted for verification. Please allow 5 - 10 minutes for automatic verification to complete. If we are unable to automatically verify your information, your information will be manually reviewed and you will be contacted soon.

Your application has been verified.

10) If all goes well, you should shortly receive an email from Cannon Trading showing that your futures trading account has been approved, and providing instructions on how to fund the new account via a wire transfer from your Bank account. Once funds have been received you will be provided with the final log-in information to access your account and given access to the live version of the 'E-Futures International' trading software (so you can trade) and receive live data in the Ensign Charting software.

Print the email and take the wire information to your Bank to transfer money to open your account. The minimum amount to open an account is \$1000. Many Delta users start with \$3000.

E-Futures / StoneX Approval and Wiring Instructions

Kimberly Pabillon - Cannon Trading <kim@cannontrading.com>

### Hi

Your futures trading account has been approved! Once funds have been received, I will send you the live version of the E-Futures platform along with your log-in information to access your account.

| Pay to Bank:        | BMO Harris Bank N.A.<br>111 W. Monroe Street Chicago, IL 60603 |
|---------------------|----------------------------------------------------------------|
| ABA (Routing):      | 071-000-288                                                    |
| SWIFT:              | HATRUS44 (For International)                                   |
| Account of:         | StoneX Financial Inc 1.20 Seg                                  |
| Account Number:     | 254-8584                                                       |
| For Further Credit: | Account Name: Your name and New Account: Your account          |

If your bank needs more information on StoneX such as address:

StoneX Financial Inc. 230 S. LaSalle Street Suite 10-500 Chicago, IL 60604 Note: There are four different companies that are involved with the new account process. The following explains the role of each company.

1) **Cannon Trading:** You are opening a futures trading account with Cannon Trading. They are an Introducing Broker (IB) located in Los Angeles, California, and have been doing business since 1988. They are a 5-star brokerage with great reviews and ratings. They offer low margins, low commissions, reliable market data, and great customer service. These are all good things that Delta traders need and want. The brokers and support staff at Cannon Trading will assist you with any questions or needs with your account. You can call Cannon Trading at 800-454-9572 if you have any questions.

2) **E-futures:** E-futures.com is a white-labeled entity that is operated by Cannon Trading. E-futures gives you access to trade the futures market with your Cannon trading account. The trading platform (software) that is used to submit your trades is called 'E-futures International'. You will be provided with a link to download and install this trading software on your computer (you can also download the software after logging into your Cannon account online). The trading software includes a nice DOM to place your trades similar to how you would submit trades with the TransAct Futures DOM.

3) **StoneX:** StoneX is the Futures Commission Merchant (FCM) where the trades from Cannon/E-futures are submitted to the exchanges for actual trade execution. In short, you are opening a futures account with Cannon Trading that is hosted by StoneX. StoneX also sends the live market data from the Chicago Mercantile Exchange (CME) that updates the Ensign Charts where the Delta Trading Group system is running.

4) **Gain Futures:** Gain Futures is owned by StoneX and developed the account maintenance services for the Cannon/StoneX customer accounts. When you login to your Cannon brokerage account online (to specify the exchanges that you want to receive data for), you will see that you are on a 'myaccount.gainfutures.com' web site. That is normal. If you receive any emails from either StoneX or Gain Futures, it will be pertaining to your Cannon Trading account.

In summary, your Cannon Trading account uses 'E-futures.com' and the 'E-futures International' trading software to login and place trades in the market. StoneX is the FCM that actually executes the orders for your account. Gain Futures operates some the account services and maintenance features for your account. In the end...Cannon Trading is your broker and will take care of you as a customer. We included this explanation simply to reduce confusion and clarify the roles that these companies have with your account.

Ensign Software Disclaimer: The instructions in this document are solely educational and instructional, and some information might change without Ensign's knowledge. Ensign Software does not endorse any brokerage firm. Traders are responsible to make their own decisions when opening a brokerage account and are solely liable for any trading and activity in their accounts. Ensign is not liable for your trading account or trading decisions, and does not guarantee any outcomes or profits. Ensign is not an associated company with Cannon Trading or any company mentioned in this document. You are solely responsible for your trading brokerage account and trade performance.